## Instructivo para el pago congreso ALAS 2024.

- **1.** Verificar en la página de ALAS 2024 que ya su ponencia haya sido evaluada y validada.
- Entrar al correo registrado en su inscripción de la página de ALAS 2024.
- 3. Verificar que le haya llegado un correo de: ecruzrobles15@gmail.com/Elizabeth De la Cruz. Asunto: LINK DE PAGO CONGRESO ALAS 2024-FUNDACION UNIV PRIMADA-EP Inv. (Ref BILL/2024/00495), como se muesta en la siguiente imagen:

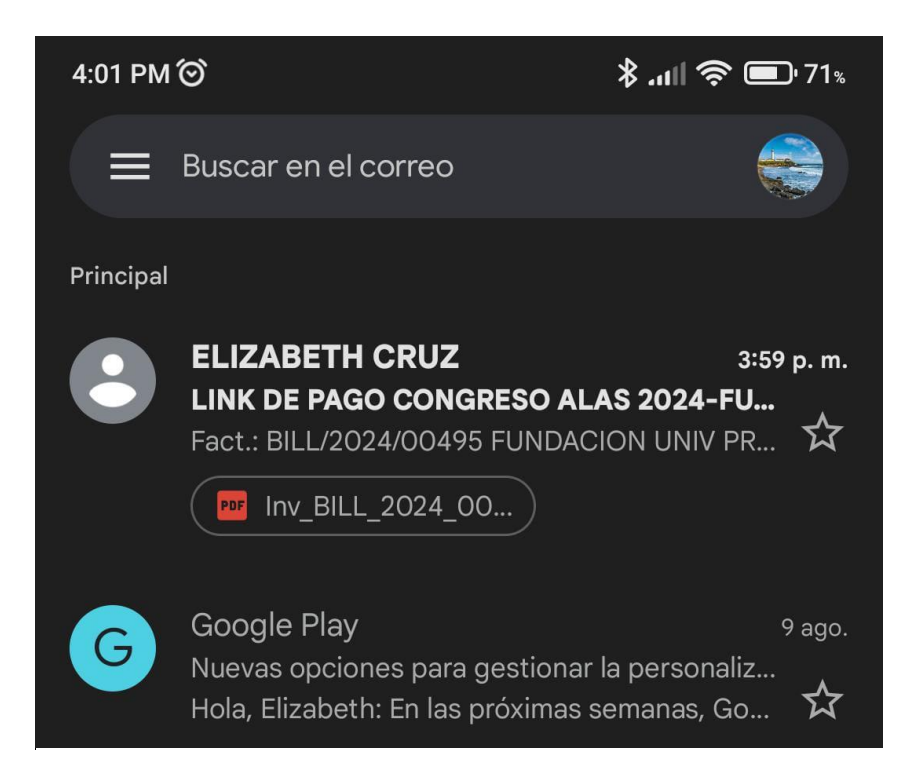

Al abrir el correo le sale como se muestra en la siguiente imagen, vas a dar Clic en ver factura en el recuadro azul.

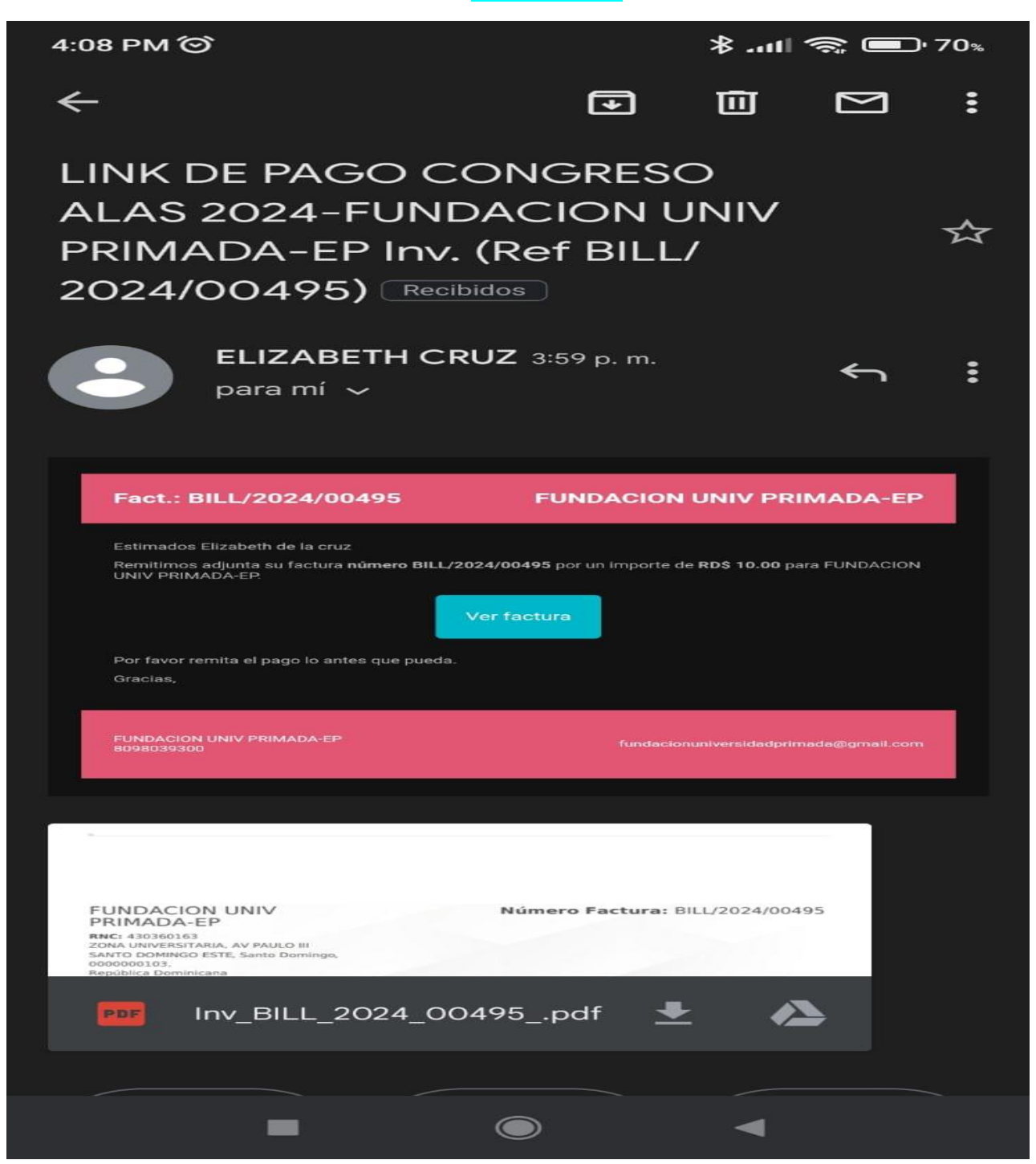

 Después de haber dado clic en ver factura lo va a llevar a pagar, como se muestra en la siguiente imagen, dar clic en pagar en el recuadro rosado:

| ( Iniciar sesión ) ( Iniciar sesión )                  | 4 × +                   |                       |                          |                      |                 |     |    |   |   |      |     |        | - | 0       | ×  |
|--------------------------------------------------------|-------------------------|-----------------------|--------------------------|----------------------|-----------------|-----|----|---|---|------|-----|--------|---|---------|----|
| C Q Q https://ecommerce.ca                             | rdnet.com.do:6443/my/ir | woices/4908223?ac     | ess_token=f54ef213-1a81- | 4c42-a78c-ec232ad665 | ic5             | Q   | A# | ŵ | ß | Φ    | ζ'n | 6      | - |         | 0  |
| 😭 Importar favoritos 🛛 🞦 Lenovo M Enviados - generoyf. | . 🧲 Google 🍞 Caja       | N Facturas de cliente | 1 mar                    |                      |                 |     |    |   |   |      |     |        |   |         | Q, |
|                                                        |                         |                       |                          |                      |                 |     |    |   |   |      |     |        |   |         |    |
|                                                        |                         |                       |                          |                      |                 |     |    |   |   |      |     |        |   |         | -  |
|                                                        |                         |                       | CARDN                    | ET                   |                 |     |    |   |   |      |     |        |   |         |    |
|                                                        |                         |                       | NOS UNE                  |                      |                 |     |    |   |   |      |     |        |   |         | ±1 |
|                                                        |                         |                       |                          |                      |                 |     |    |   |   |      |     |        |   |         | 0  |
|                                                        |                         | (                     | BILL/2024/00495          |                      |                 |     |    |   |   |      |     |        |   |         | a  |
|                                                        |                         |                       | an ince in case of       |                      |                 |     |    |   |   |      |     |        |   |         |    |
|                                                        |                         |                       | FUNDACION UNIV PRIMAD    | A-EP                 |                 |     |    |   |   |      |     |        |   |         | -  |
|                                                        |                         | Z                     | DNA UNIVERSITARIA, AV PA | IULO III             |                 |     |    |   |   |      |     |        |   |         |    |
|                                                        |                         |                       | NNC 430300103            |                      |                 |     |    |   |   |      |     |        |   |         | +  |
|                                                        | DESCRIPCIÓN             | CANTIDAD              | PRECIO UNIDAD            | IMPUESTOS            | IMPORTE         |     |    |   |   |      |     |        |   |         |    |
|                                                        | ALAS 2024               | 1.000000              | RD\$10.00                | Exento               | RD\$ 10.00      |     |    |   |   |      |     |        |   |         |    |
|                                                        | Subtotal                |                       |                          |                      | RD\$ 10.00      |     |    |   |   |      |     |        |   |         |    |
|                                                        | Impuesto                |                       |                          |                      | RD\$ 0.00       |     |    |   |   |      |     |        |   |         |    |
|                                                        |                         |                       |                          |                      |                 |     |    |   |   |      |     |        |   |         |    |
|                                                        |                         |                       | TOTAL:                   |                      |                 |     |    |   |   |      |     |        |   |         |    |
|                                                        |                         |                       | DD¢ 10.00                | <b>`</b>             |                 |     |    |   |   |      |     |        |   |         |    |
|                                                        |                         |                       | RD\$ 10.00               | ,<br>                |                 |     |    |   |   |      |     |        |   |         |    |
|                                                        |                         |                       | Pagar                    |                      |                 |     |    |   |   |      |     |        |   |         |    |
|                                                        |                         |                       |                          |                      |                 |     |    |   |   |      |     |        |   |         | -  |
|                                                        |                         |                       |                          |                      |                 |     |    |   |   |      |     |        |   |         | \$ |
| 32°C                                                   | Q Buse                  | ar 🖌                  |                          |                      | <b>O 19 1</b> 0 | 126 |    | ~ | • | C FS | p 🐵 | 01 640 | 4 | 39 p. m |    |

**6.** Después de presionar **pagar**, lo va a llevar al proceso de pago, la cual se va a realizar utilizando su tarjeta.

| 4:22 PM 🞯                  | \$I 📚 🔳     | <b>D</b> • 68% |
|----------------------------|-------------|----------------|
| C ♀ ce.cardnet.com.do:6443 | <b>.</b> 10 | :              |
|                            |             |                |
| Autorizar Pago             | ×           | - 1            |
| Nombre del Titular         |             |                |
| Elizabeth De La Cruz R.    |             |                |
| Número de Tarjeta          |             |                |
| 0000 0000 00               |             |                |
| Fecha de Vencimiento       |             |                |
| 01 ~ 2024                  | ~           |                |
| CVV                        |             |                |
| 000                        |             |                |
|                            |             |                |
| Procesar                   |             |                |
|                            | NET         | - 1            |
| RD\$ 10.00                 |             |                |
| Pagar                      |             |                |
|                            |             |                |
|                            | -           |                |

- Después de introducir los datos de su tarjeta, va a dar Clic en procesar, en el recuadro rosado como se muestra en la imagen anterior.
- 8. Después de dar a procesar le va a salir la siguiente imagen:

| ٩            | Ô |   | N    | ecommerce.c  | ardnet.com.do:6443 | × +          |             |          |                    |                     |        |          |         |       |           |      |        |          |         |          |           | -                | Ō               | ×          |
|--------------|---|---|------|--------------|--------------------|--------------|-------------|----------|--------------------|---------------------|--------|----------|---------|-------|-----------|------|--------|----------|---------|----------|-----------|------------------|-----------------|------------|
| $\leftarrow$ | С | Ô | h    | ttps://ecomm | erce.cardnet.com.  | .do:6443/my/ | invoices/49 | 908223?a | ccess_toke         | en=f54ef2           | 13-1a8 | 1-4c42-a | a78c-ec | 232ad | 665c5 🤇   | ə,   | A      | ☆        | C()     | Ę        | - 6       |                  | 6 <sup></sup> 0 | ] 📀        |
|              |   |   |      |              |                    |              |             |          |                    |                     |        |          |         |       |           |      | Config | juraciór | n y más | (Alt + F | ). Hay di | sponible         | una actual      | ización.   |
|              |   |   |      |              |                    |              |             |          | BILL/202           | 4/00495             |        |          |         |       |           |      |        |          |         |          |           |                  |                 |            |
|              |   |   |      |              |                    |              |             | FUND     | 15/08/<br>ACION UN | /2024<br>IIV PRIMAD | DA-EP  |          |         |       |           |      |        |          |         |          |           |                  |                 | *          |
|              |   |   |      |              |                    |              |             | ZONA U   | NIVERSITA          | ARIA, AV P          | AULO I | 11       |         |       |           |      |        |          |         |          |           |                  |                 | <u>±</u> ĭ |
|              |   |   |      |              |                    |              |             |          | RNC 43             | 0360163             |        |          |         |       |           |      |        |          |         |          |           |                  |                 | 0          |
|              |   |   |      |              | DESCRIPCIÓ         | N C          | ANTIDAD     | PI       | RECIO UN           | IDAD                |        | IMPUE    | STOS    |       | IMPORT    | Е    |        |          |         |          |           |                  |                 | o,         |
|              |   |   |      |              | ALAS 2024          | 1.0          | 000000      | RI       | D\$ 10.00          |                     |        | Exento   |         |       | RD\$ 10.0 | 00   |        |          |         |          |           |                  |                 |            |
|              |   |   |      |              |                    |              |             |          |                    |                     |        |          |         |       |           |      |        |          |         |          |           |                  |                 | -          |
|              |   |   |      |              | Subtotal           |              |             |          |                    |                     |        |          |         |       | RD\$ 10.  | .00  |        |          |         |          |           |                  |                 |            |
|              |   |   |      |              | Impuesto           |              |             |          |                    |                     |        |          |         |       | RD\$ 0.0  | 00   |        |          |         |          |           |                  |                 |            |
|              |   |   |      |              |                    |              |             |          |                    |                     |        |          |         |       |           |      |        |          |         |          |           |                  |                 | +          |
|              |   |   |      |              |                    |              |             |          | TOT                |                     |        |          |         |       |           |      |        |          |         |          |           |                  |                 |            |
|              |   |   |      |              |                    |              |             |          | 101                | AL.                 |        |          |         |       |           |      |        |          |         |          |           |                  |                 |            |
|              |   |   |      |              |                    |              |             | F        | SD\$               | 10.00               | 0      |          |         |       |           |      |        |          |         |          |           |                  |                 |            |
|              |   |   |      |              | Fecha              |              | Мо          | nto      | Tarjet             | a                   |        | Descr    | ipción  | ,     | Autoriza  | ción |        |          |         |          |           |                  |                 |            |
|              |   |   |      |              | 16 ago. 2024       | 06:52 p.m.   | RD          | \$ 10.00 | 401172             | 2*****810           | 3      | Aprob    | oado    | 5     | 543440    |      |        |          |         |          |           |                  | _               |            |
|              |   |   |      |              |                    |              |             |          |                    |                     |        |          |         |       |           |      |        |          |         |          |           |                  |                 | 62         |
|              |   |   | _    |              |                    |              |             |          |                    |                     |        |          |         |       |           |      |        |          |         |          |           |                  |                 | 262        |
|              |   | Q | Busc | ar           | ے 😂                | -            |             | PC .     | 🧏 🤤                | 12                  | X      | 0¢       |         | Q     | 2         |      | ^      | 6        | ESP     | ¢ (      | 1) 🗈      | 6:58 p<br>16/8/2 | . m. 🌲<br>024 📮 | <b>1</b>   |

9. Luego de ya tener la imagen anterior, su pago ha sido efectuado correctamente.

Ojo: en caso de que no le salga como esta última imagen, debe verificar si es problema con su tarjeta.